## Vkládání seminárních prací do SIS – návod pro studenty

1. přihlaste se do systému a přejděte do modulu Grupíček

| Výuka                                    |                                     |                            |                      |                                     |                              |                     |                               |                     |
|------------------------------------------|-------------------------------------|----------------------------|----------------------|-------------------------------------|------------------------------|---------------------|-------------------------------|---------------------|
| Transference Statní závěrečné zkoušky    | Dotaznik                            | 🤣 Zápis předmětů a rozvrhu | Predméty             | Grupíček (Studijní<br>mezivýsledky) | 🏹 Témata praci (Výběr práce) | Anketa              | Výsledky zkoušek - prohlížení | 10<br>pîhlašování   |
| Rozvrh                                   |                                     |                            | -                    |                                     |                              |                     |                               |                     |
| NG Rozviti NG                            |                                     |                            | _                    |                                     |                              |                     |                               |                     |
| Přijimaci řízení                         |                                     |                            |                      |                                     |                              |                     |                               |                     |
| Podminky přijímacího řízení              | Elektronická přihláška ke<br>studiu | Průběh přijímacího řízení  |                      |                                     |                              |                     |                               |                     |
| Pomůcky                                  |                                     |                            |                      |                                     |                              |                     |                               |                     |
| Pozvánky na státní zkoušky a<br>obhajoby |                                     |                            |                      |                                     |                              |                     |                               |                     |
| Personální systémy                       |                                     |                            |                      |                                     |                              |                     |                               |                     |
| Poplatky za studium                      |                                     |                            |                      |                                     |                              |                     |                               |                     |
| Ostatni                                  |                                     |                            |                      |                                     |                              |                     |                               |                     |
| R Akreditace                             | Záložky                             | 👌 Číselníky 3              | 📢 Evidence kurzů CŽV | Harmonogram                         | 🔎 Hledání osob               | ? Whiedávání loginů | Násténka                      | 🍸 Udelovaná ocenení |
| Osobní údaje                             | Promoce                             | 🔭 Souborový manažer        |                      |                                     |                              |                     |                               |                     |

2. klikněte na ikonu 🔲 vlevo na řádku s předmětem, do kterého máte práci odevzdat

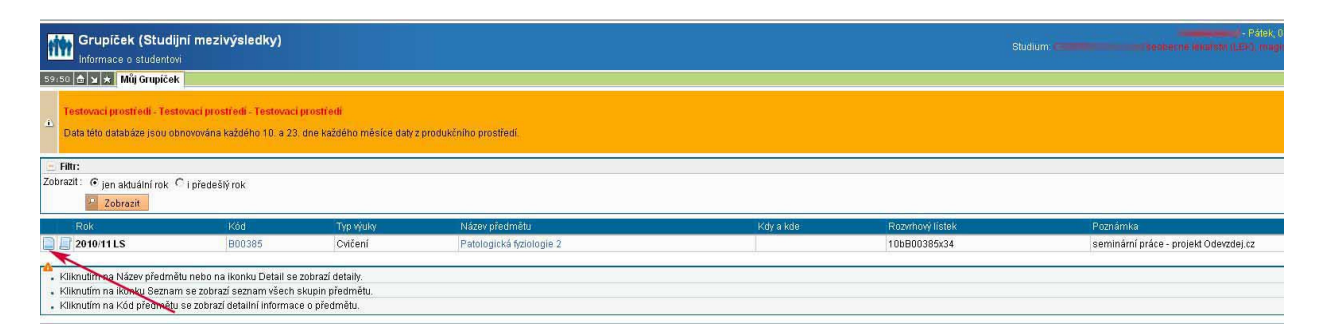

3. vyplňte název seminární práce a vyberte soubor v PDF formátu, pokud nemáte soubor v požadovaném formátu, přejděte k bodu 4.

| Grupiček (Studijn<br>Výsledky studenta                                                                                                    | í mezivýsledky)                                                                                                    |                                                                  |                                                                              |
|----------------------------------------------------------------------------------------------------|----------------------------------------------------------------------------------------------------|------------------------------------------------------------------|------------------------------------------------------------------------------|
| 58:40 🎰 🖌 🖈 Můj Grupiček                                                                                                    |                                                                                                    |                                                                  |                                                                              |
| Testovaci prostředí - Testov     Data této databáze jsou obno                                                                                                  | nci prostředl - Testovnci prostředl :<br>vrována každého 10. a 23. dne každého měsíce daty z produkčního prostředí.                                                                                                    |                                                                  |                                                                              |
| Skupina                                                                                                    |                                                                                                    |                                                                  |                                                                              |
| Předmět: B00385 Patolog<br>Rok: 2010/11 LS<br>Typ výuky: Cvičení<br>Vyučující:<br>Konání:<br>Rozvrhový lístek: 10bB00385x34<br>Poznámka: seminární práce       | - projekt Oderzadencz                                                                                                    | Nahrát soubor<br>Oblast hiedání 🎓 prace<br>Seminami p<br>Recent  | Z X<br>vrace<br>privite                                                      |
| Výsledky                                                                                                    |                                                                                                    |                                                                  |                                                                              |
| První verze seminární práce 🔊                                                                                                    | Název seminámí práce: Moje první práce z patofyziologie<br>Vložit seminámí práci: Procházet. (Jen formál PDF; max. 5000 kB)<br>Finální verze: 0<br>Poslat práci ke kontrole 'nanečisto'; 1                                                                                                    | Plocha<br>Dokumenty                                              |                                                                              |
| Druhá verze seminární práce Ø                                                                                                    | Název seminární práce:<br>Vložit seminární práci:<br>Finální verze:                                                                                                    | Tento počítač<br>V<br>Místa v síti                               |                                                                              |
|                                                                                                    | Posiar pracine kontrole nanecisto: 1                                                                                                    | Název souboru:<br>Soubory typu:                                  | these_pathophysio  Všechny soubory  Storno                                   |
| <ul> <li>U seminámi práce je přijímár</li> <li>U seminámi práce dojde po v</li> <li>Pro konverzi dokumentu do fo</li> <li>U souboru nebo seminámi p</li> </ul> | n pouze prohledávatelný PDF formát, upozorňujeme, že práce může být odeslána ke kontrole podobnosti v rám<br>dožení souboru ke komerzí názvu souboru do standardizované podoby.<br>rmálu PDF je možné vyzití názalující odkaz: korvetor dokuméntů.<br>ráce si zkontrolujte správnost vloženého souboru - kontrolním stažením vloženého souboru a/nebo kontrolou pi | projektu odhalování plagiátů "Odev,<br>bližné velikosti souboru. | zdej, cz <sup>4</sup> (bez ohledu na nastavení příznaku fináto verze práce). |

| Výsledky                      |                                                                                                    |                                                                                                    |           |                      |            |
|-------------------------------|----------------------------------------------------------------------------------------------------|----------------------------------------------------------------------------------------------------|-----------|----------------------|------------|
| První verze seminární práce 🔊 | Název seminární práce:<br>Vložit seminární práci:<br>Finální verze:<br>Poslat práci ke kontrole 'nanečisto': | Moje první práce z patofyziologie<br>D:\prace\prace\these_Procházet] (jen formát PDF; max. 50<br>C 2<br>nečisto': |           |                      | . 5000 kB) |
| Druhá verze seminární práce 🔊 | Název seminární práce:<br>Vložit seminární práci:<br>Finální verze:<br>Poslat práci ke kontrole 'nanečisto': |                                                                                                    | Procházet | (jen formát PDF; max | 5000 kB)   |

4. pro převod souboru do formátu PDF je doporučeno použít univerzitní PDF konvertor, ale můžete použít i volně dostupné programy, např. CutePDF Writer

| Výsledky                                                                                                    |                                                                                                    | n                                                                     |                                                                         |                                             |
|----------------------------------------------------------------------------------------------------|----------------------------------------------------------------------------------------------------|-----------------------------------------------------------------------|-------------------------------------------------------------------------|---------------------------------------------|
| První verze seminární práce 🗿                                                                                                    | Název seminární práce:<br>Vložit seminární práci:<br>Finální verze:<br>Poslat práci ke kontrole 'nanečisto':                    | Г<br>Г<br>П                                                           | Procházet (jen formát l                                                 | PDF; max. 5000 kB)                          |
| Druhá verze seminární práce 🔊                                                                                                    | Název seminární práce:<br>Vložit seminární práci:<br>Finální verze:<br>Poslat práci ke kontrole 'nanečisto':                    | Г<br>Г<br>Г                                                           | Procházet (jen formát l                                                 | PDF; max. 5000 kB)                          |
| <ul> <li>U seminární práce je přijímár</li> <li>U seminární práce dojde po v</li> <li>Pro konverzi dokumentu do fo</li> <li>U subbru poko cominární práce</li> </ul> | Uložit<br>n pouze prohledávatelný PDF formát;<br>rložení souboru ke konverzi názvu sou<br>irmátu PDF je možné využít následujíc | upozorňujerne, že<br>Iboru do standardi<br>Sí odkaz: <u>Konvertor</u> | práce může být odeslána ke kent<br>zované podoby,<br><u>dokumentů</u> , | role podobnosti v rámci projektu odhalování |

5. vyberte soubor uložený na disku vašeho počítače a odešlete soubor ke konverzi

|        | Konvertor dokumentů<br>Klavní stránka š                                                                                                    |                                                                                                    |                                 |                                    |               |                   |
|--------|----------------------------------------------------------------------------------------------------|----------------------------------------------------------------------------------------------------|---------------------------------|------------------------------------|---------------|-------------------|
| Kon    | verze do formátu PDF - nahrání dokumentu pro konverzi                                                                                                    |                                                                                                    |                                 |                                    |               |                   |
| •      | <ul> <li>Základní informace:</li> <li>Konvertor je nástroj, který slouží jako pomocník pro převod vyjmenovaných typů dokumentů do formátu PDF (for<br/>Velikost konvertovaného dokumentu je omezena na 250 MB.</li> <li>Konvertor přijímá ke zpracování následující typy dokumentů. DOC, DOCX, RTF, TXT, PDF.</li> <li>Postup: <ol> <li>Veľkost konvertor přijímá ke zpracování následující typy dokumentů. DOC, DOCX, RTF, TXT, PDF.</li> </ol> </li> <li>Potsev vyter tovaného dokument ke konverzi).</li> <li>Potě prosim vyčkejte, konverze může tivrat v závislosti na vytížení servorů, typu a velikosti dokumentu i desítky si<br/>Pokud se Vám pokontrole konverze linformace, že konverza jinformace, že konverzavyla úspěšně dokončena, zobrazí se Vám závotnost přistění takonverze vztrat v závislosti na vytížení servorů, typu a velikosti dokumentu i desítky si<br/>Pokud se Vám pokontrole konverze zobrazí informace, že konverzavyla úspěšně dokončena, zobrazí se Vám závotnost převence vztrat v závislosti na vytížení servorů, typu a velikosti dokumentu i desítky si<br/>Dokumenty uložené na server i zkonvertované verze PDF pou pravidelně promazávány. Aktuálně je životnost so</li> </ul> | Nahrát soubor<br>Oblast hiedání<br>Piacent<br>Oblast<br>Placha<br>Dokumenty<br>Udkumenty<br>Terto počítač | these_path                      | vrace<br>ophysio                   | × • • • • • • | 3)2               |
| Zdrojo | vý dokument: Procházet.                                                                                                    |                                                                                                    | Název souboru:<br>Soubory typu: | seminarni prace<br>Všechny soubory | •<br>•        | Otevřít<br>Storno |

6. stáhněte zkonvertovaný soubor, uložte na pevný disk svého počítače a potom vložte podle bodu 3.

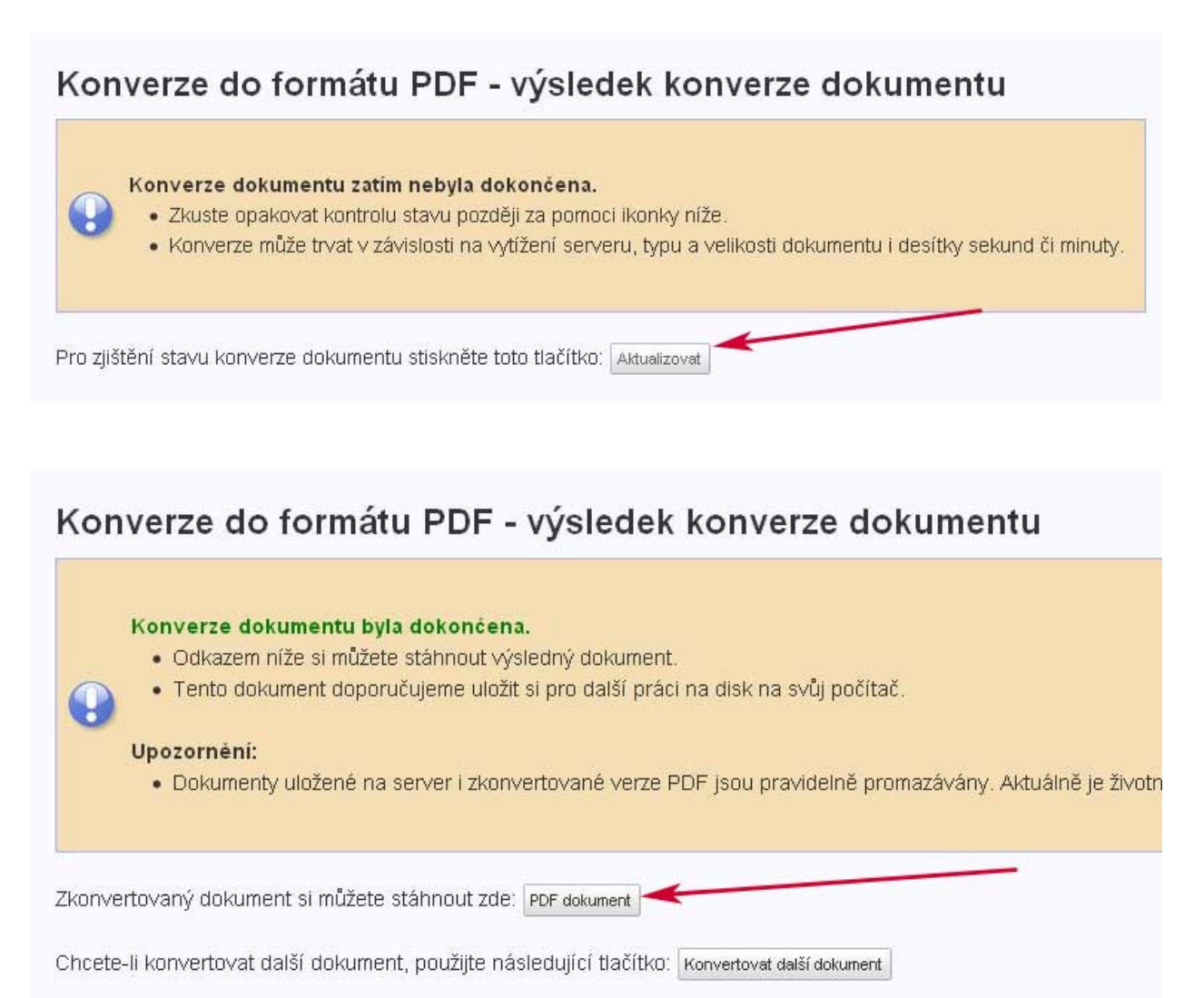

7. správnost vloženého souboru si můžete zkontrolovat kontrolním stažením vloženého souboru a kontrolou přibližné velikosti vloženého souboru. Práci si můžete nechat zkontrolovat systémem pro odhalování plagiátů. Před odesláním ke kontrole je třeba zaškrtnout boxík.

| Výsledky                      |                                                                                                    |                                                                                                    |
|-------------------------------|----------------------------------------------------------------------------------------------------|----------------------------------------------------------------------------------------------------|
| První verze seminární práce 🗿 | Název seminární práce:<br>Vložit seminární práci:<br>Finální verze;<br>Poslat práci ke kontrole 'nanečisto';                    | Moje první práce z patofyziologie<br>Procházet (jen formát PDF; max. 5000 kB)<br>V 29<br>V                                              |
| Druhá verze seminámí práce 🗷  | Vlozený soubor:<br>Název seminární práce:<br>Vložit seminární práci:<br>Finální verze:<br>Poslat práci ke kontrole 'nanečisto': | SPTX_2010_2_11110_B00385_272607_X_3504.pdf ≚ [velikost: 138kB, vložení: 04.03.2011 11:22:27] Procházet (jen formát PDF; max. 5000 kB) @ |

8. oznámení o výsledku kontroly přijde na e-mail, výsledky kontroly budou k dispozici přes odkaz 'výsledek kontroly podobnosti'

| První verze seminární práce 🕲 | Vložený soubor: SPT.<br>Výsledek kontroly podobnosti: SPP                                                   | X_2010_2_11110_B003<br>T_2010_2_11110_B003 | 85_299120_X_3504.pdf <b>[velikost: 28</b><br>185_299120_X_3504.pdf | 3kB, vložení: 24.02.2011 15:22:48] |
|-------------------------------|----------------------------------------------------------------------------------------------------|--------------------------------------------|--------------------------------------------------------------------|------------------------------------|
| Druhá verze seminární práce 🕗 | Název seminární práce:<br>Vložit seminární práci:<br>Finální verze:<br>Poslat práci ke kontrole 'nanečisto' |                                            | Procházet., (jen formát PDF; max.                                  | 5000 kB)                           |
|                               | Uložit                                                                                                    |                                            |                                                                    |                                    |